# **How to Find First-Year**

# Seminars in Path@Penn

#### STEP 01 Login to Path@Penn

Click on "Search & Register for classes."

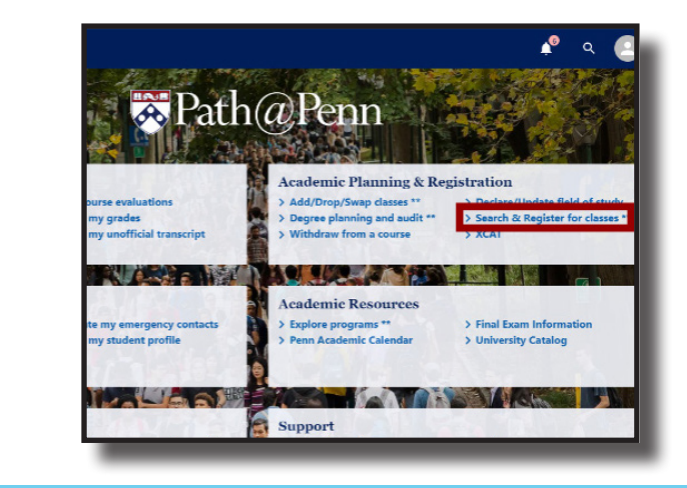

### STEP <mark>02</mark> Click on "Login"

in the upper right hand of the screen.

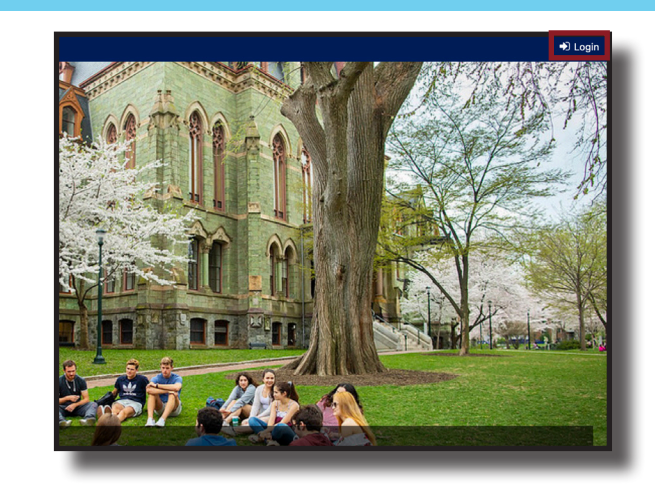

#### STEP 03 Scroll down to Advanced Search

on the left-hand menu.

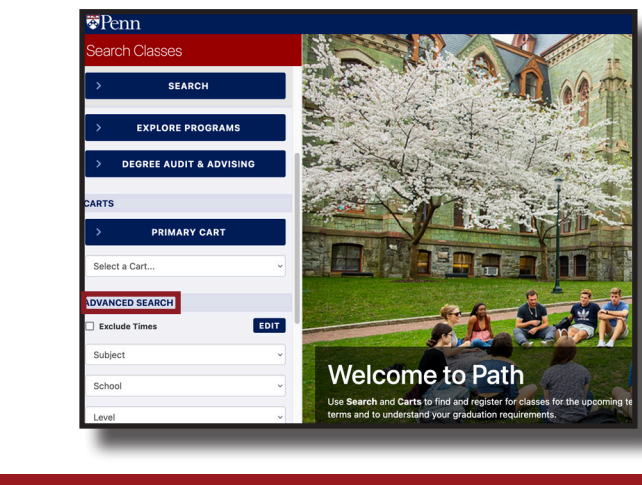

### STEP 04 Choose the Course Attribute Search

on the left-hand menu.

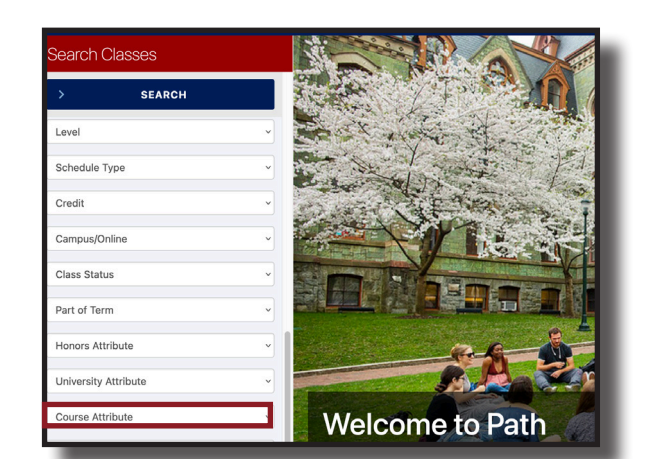

### STEP <mark>05</mark> Search for a First-Year Seminar

by typing "AUFS" into the Course Attribute Search then click "Search."

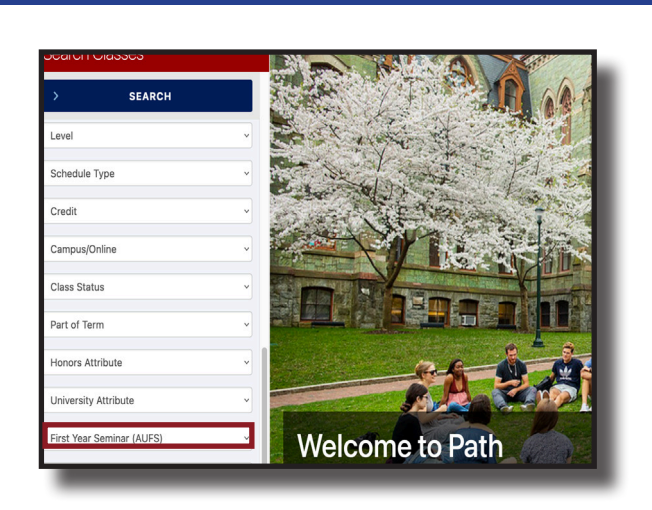

# STEP 06 A list of courses will display

that fulfill a First-Year Seminar.

| Penn                      |   |                  |                                      |                            |
|---------------------------|---|------------------|--------------------------------------|----------------------------|
| Search Classes            |   | I Se             | earch Results                        | 🛗 ભ્                       |
| > SEARCH                  |   | Found 51 courses |                                      | 👫 Reset Sea                |
| Level                     | Ý | 401              | F 1:45-4:44p                         | & Urban Ineq<br>D. Culhane |
| Schedule Type             | ~ | AFRC 00          | 81 Decolonizing F                    | rench Food                 |
|                           |   | 401              | MW 1:45-3:14p                        | E. Collins                 |
| Credit                    | × | AFRC 03          | 20 Black Queer Tr                    | aditions                   |
| Campus/Online             | ~ | 401              | MW 10:15-11:44a                      | D. Woubshet                |
| Class Status              | ~ | ARTH 05          | TBA                                  | inar<br><sub>Stəff</sub>   |
| Part of Term              | ~ | CHEM 02          | 250 Structural Biol                  | ogy                        |
| Honors Attribute          | ~ | 302              | TR 8:30-9:29a                        | J. Saven                   |
| University Attribute      | ~ | CIMS 00          | 80 Laughter and T<br>TR 10:15-11:44a | ricky Topics<br>C. Labridy |
| First Year Seminar (AUFS) | ~ | CIMS 00          | 92 First-Year Semi                   | nar: Italian Fil           |
| Instructor                |   | 401              | MW 3:30-4:59p                        | J. Heim                    |
|                           |   | 301              | TR 12-1:29p                          | T. Tartaron                |
|                           |   | 00111-00         |                                      | Trial and Transfer         |

### STEP 07 Click on any course

to see course details.

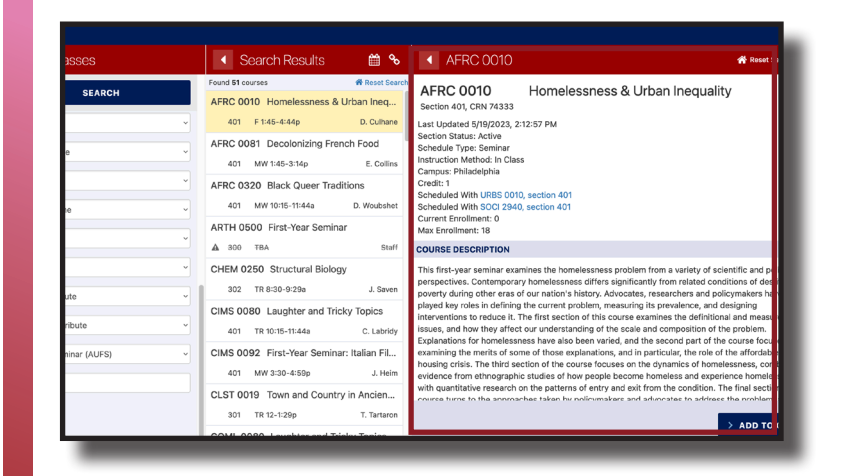

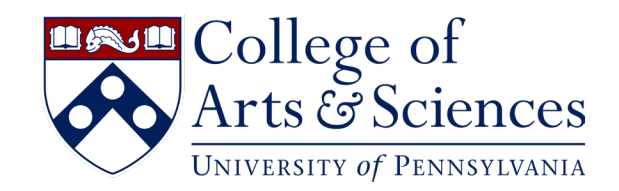